# Guide de démarrage **ChifaStat**®

Avril-2024

# Introduction

ChifaStat<sup>®</sup> est une application Windows<sup>®</sup> qui permet de réaliser une analyse statistique détaillée & complète des données liées à la vente dans le cadre du system CHIFA-OFFICINE.

### ➔ Avec ChifaStat<sup>®</sup> vous pouvez facilement :

- Connaitre les chiffres d'affaires réalisés par cycle (Annuel/Semestriel/Trimestriel/Mensuel).
- Classer les Assurés selon leurs chiffres d'affaires annuels.
- Lister les nouveaux clients ou les clients partants (annuellement).
- Avoir des chiffres détaillés sur l'historique de consommation de chaque assuré.
- Connaitre en détail la rotation de chaque médicament (ou DCI) par Classes et sous classe thérapeutiques.
- Connaitre facilement le nombre de factures servies, et des Assurés servis par mois/trimestre/années.
- Faire différentes comparaisons de chiffres d'affaires/nombre de clients/nombre de factures/quantités servies sur différentes périodes : annuelles, trimestrielles, semestrielles, ou mensuelles.
- Visualiser graphiquement vos chiffres d'affaires, majorations, nombre d'assurés, nombre de factures..etc.
- Lister des produits chroniques à prévoir pour vos assurés (Etat global & détaillé) sur différentes périodes (10, 20...90 jours).
- Lister & exporter vers Excel des Factures rejetées.
- Télécharger & Analyser les Journaux de paiements (*nouvelle fonctionnalité 2024*).
- Faire le Suivi des factures rejetées.

# Téléchargement

ChifaStat® est disponible uniquement pour Windows® (7/8.1/10/11).

L'application peut être téléchargée via notre site web :

### https://chifastat.com

| 🗖 🛛 🗠 ChifaStat®   ChifaStat Software 🗙 🕂                                                                         |            |             |  |  |
|----------------------------------------------------------------------------------------------------|------------|-------------|--|--|
| ← C                                                                                                    |            |             |  |  |
| ChifaStat                                                                                                    | ChifaStat® | ChifaScope® |  |  |
| <ul> <li>Listing des produits cironiques à prevoir pour vos assures (clar giobar &amp; detaine) sur un</li> </ul> |            |             |  |  |
| <ul> <li>Repertoire téléphonique des assurés.</li> </ul>                                                          |            |             |  |  |
| Listing & exportations vers Excel des Factures rejetées.                                                          |            |             |  |  |
| <ul> <li>Activation de ChifaStat® par intenet.</li> </ul>                                                         |            |             |  |  |
| Téléchargement & Analyse des Journaux de paiements (nouvelle fonctionnalité).                                     |            |             |  |  |
| <ul> <li>Suivi des factures rejetées.</li> </ul>                                                                  |            |             |  |  |
|                                                                                                    |            |             |  |  |
|                                                                                                    |            |             |  |  |
| <u>Télécharger ChifaStat®2024 (v1.5.1.1) (</u> 23.04.2024)                                                        |            |             |  |  |
|                                                                                                    |            |             |  |  |

# Installation

Une fois téléchargée, l'application peut être installée sur :

- le poste Serveur CHIFA,
- ou bien, sur n'importe quel autre poste connecté au réseau local de votre officine.

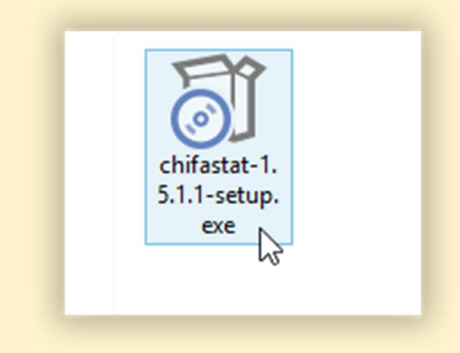

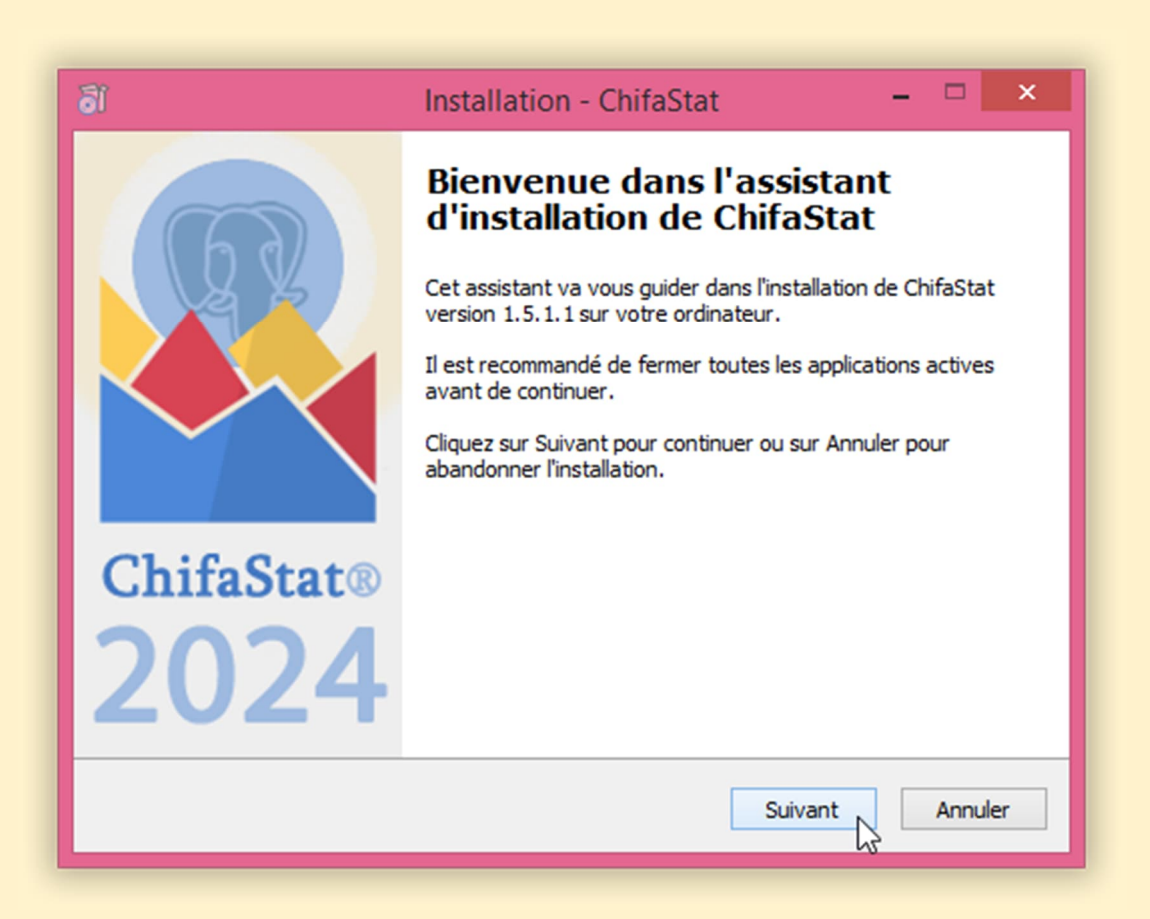

# Enregistrement

- La clé d'enregistrement est valide pour une période illimitée, et peut être utilisée sur un nombre illimité de postes.
- Les mises à jour sont distribuées gratuitement pour une période de 12 mois.
- La plus simple façon pour enregistrer votre version ChifaStat®, c'est de saisir la clé de licence au moment de l'installation.

| 16 | Installation - ChifaStat -                                                                  | □ ×     |
|----|---------------------------------------------------------------------------------------------|---------|
| ;  | Installation de ChifaStat<br>Veuillez renseigner le nom de la Pharmacie et le code officine | ĩ       |
|    |                                                                                             |         |
|    | Pharmacie :     (Facultatif)       Code Officine :     130       (Obligatoire)              |         |
|    | Clé d'enregistrement : C7 C C C C C C C C C C C C C C C C C                                 |         |
|    |                                                                                             |         |
|    | Précédent Suivant                                                                           | Annuler |

 Une autre façon pour enregistrer ChifaStat<sup>®</sup>, c'est d'utiliser le bouton « Activation par Internet » disponible sur la fenêtre « Enregistrer ChifaStat<sup>®</sup> » qui accessible via le menu principal > Aide > Enregistrer ChifaStat<sup>®</sup> • L'autre méthode d'enregistrement de ChifaStat® : c'est de saisir la clé manuellement, puis cliquer sur le bouton « Enregistrer »

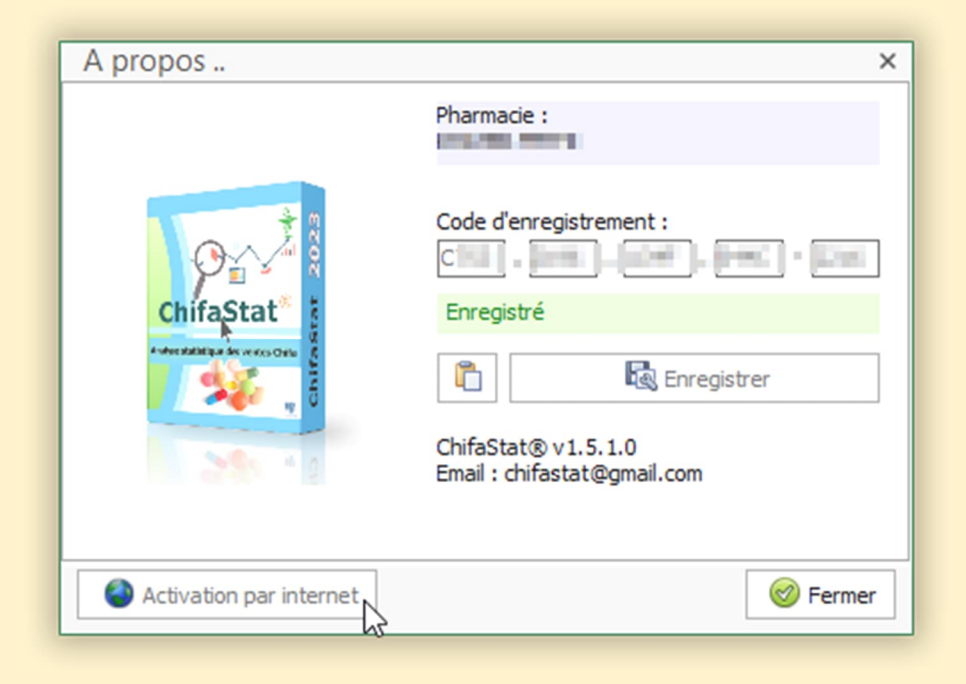

# Configuration :

On est face à deux cas de figure :

- ChifaStat<sup>®</sup> est installée sur le poste Serveur : dans ce cas l'application ne nécessite aucune configuration spéciale pour se connecter au serveur CHIFA.
- 2. ChifaStat® est installée sur un poste client : dans ce cas il faut indiquer le nom ou l'adresse IP du poste serveur.

➔ N'oubliez pas de cliquer sur le bouton "Tester le serveur" pour tester la connexion au serveur CHIFA.

| Configuration     |                                                   |                                            | ×   |
|-------------------|---------------------------------------------------|--------------------------------------------|-----|
| -                 | Paramètres de la connexion<br>Serveur (Nom ou IP) | SERVEUR-CHIFA                              | ٩   |
| PostgreSql Server |                                                   | Tester le serveur                          |     |
|                   | CNAS SIGNED (SERVEUR UNI                          | IQUEMENT)<br>D:\CHIFA_OFFICINE\Cnab_signed |     |
| 19.3.4            |                                                   | Valider X Ferr                             | ner |

# Utilisation :

Si la connexion au serveur CHIFA est réussite, vous pouvez commencer à travailler avec ChifaStat® en cliquant sur le bouton « Connecter ».

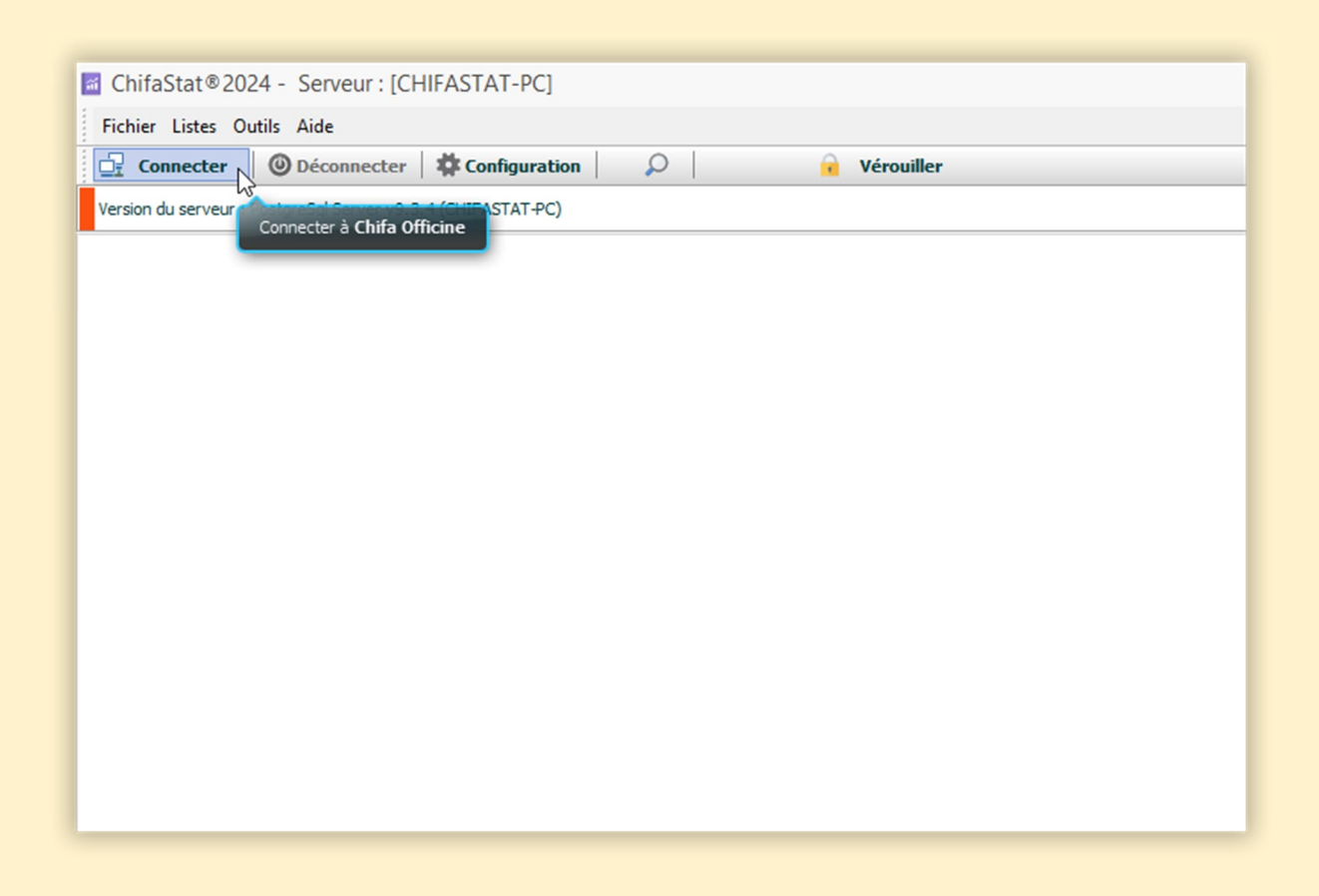

- Une autre fenêtre s'affiche pour paramétrer l'analyse statistique des données CHIFA, sur laquelle vous pouvez :
  - sélectionner les rubriques à analyser.
  - sélectionner la date sur laquelle se base le calcul des prochaines ordonnances (date facture ou date de soin).

| Paramètres d'ana | yse statistique                                                                                                |                                            | × |
|------------------|----------------------------------------------------------------------------------------------------|--------------------------------------------|---|
|                  | Rubriques à analyser :<br>Selectionner toutes les rubriq<br>Bordereaux<br>Factures<br>Médicaments              | ues<br>✓ DCIs<br>✓ Assurés<br>✓ Graphiques |   |
| 23               | le calcul de la date de la prochaine facture est basé sur :<br>CNAS :<br>Date Facture Date de Soin<br>CASNOS : |                                            |   |
| 20               | Date Facture                                                                                                   | O Date de Soin                             |   |
|                  |                                                                                                    | Annuel                                     |   |